# Health - Allergy and Special Care List Without Contact Details

Last Modified on 05/15/2019 8:00 am EDT

### **Report Description**

The Allergy & Special Care List displays all students with allergy/special care detail in the system.

### **Report Conditions**

• N/A

### Sample Report

Click the report name to view a sample: Allergy And Special Care List Without Contact Details.pdf %

# Accessing the Report

1. From the Reports menu, click Room/Program

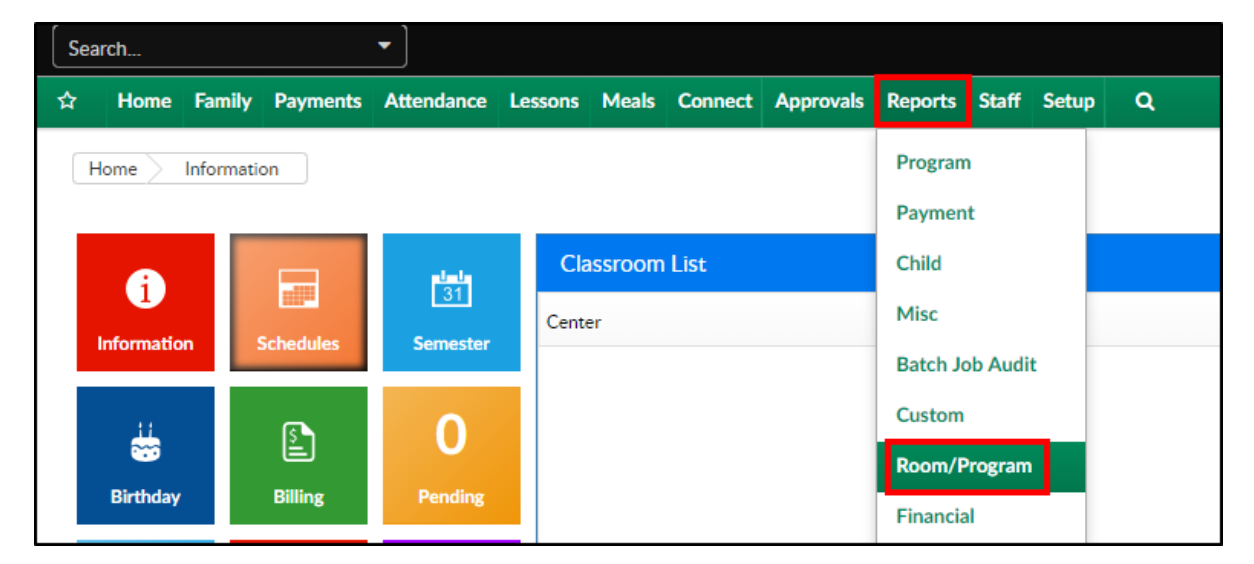

2. From the Report Category drop-down, select Health

| Report Category |        |  |   |  |  |
|-----------------|--------|--|---|--|--|
| *               | Health |  | • |  |  |

3. Choose Allergy and Special Care List without Contact Details from the

### Report drop-down

 Report

 S
 Allergy and Special Care List without Contact Details

#### 4. Use additional search criteria as needed

| Search Criteria 🔻 |   |                           |   |
|-------------------|---|---------------------------|---|
| Center            |   |                           |   |
| <b>血</b>          |   |                           | - |
| Classroom         |   | From Date                 |   |
| #                 | • | <b>m</b>                  |   |
| To Date           |   |                           |   |
| <b>#</b>          |   | Show Unscheduled Students |   |

- Center choose a center or leave blank to pull all centers
- Classroom choose a classroom, if needed
- From Date to view a specific date range, select a From Date
- To Date to view a specific date range, select a To Date
- Show Unscheduled Students to view all students, including ones without a schedule, select this option
- 5. Click Create Report
- 6. The report will download in PDF format

# **Report Fields**

- Child Name
- Classroom
- Child's Photo
- Allergy & Special Care Required